## Pulse Secure VPN (原桃園市 SSL-VPN)登入連線說明

## 一 丶 PC/NB 連線前準備(以 Windows10 為例)

(1) 下載安裝 Pulse Secure VPN 客戶端程式,桃園市政府教育局 VPN 系統網址

https://vpn.tyc.edu.tw/ ·請依據電腦系統版本下載適合的安裝程式。※左鍵連點兩下安裝程式,確認程式在右下角並啟動。

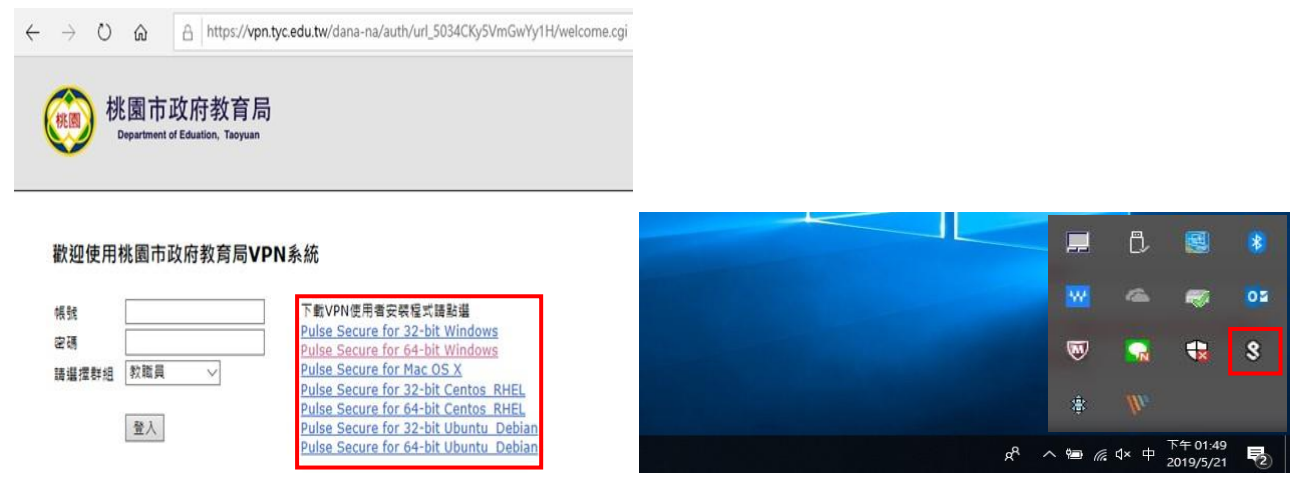

## 二、 取得 Google Authenticator 驗證碼

1. 利用瀏覽器(chrome.IE.firefox)開啟 <u>https://vpn.tyc.edu.tw/</u>,只有第一次登入會出現如下方 畫面。※非常重要:請把這個 QR CODE,翻拍或螢幕列印存下來,如果以後換手機才能再掃描。因為 不會再出現。

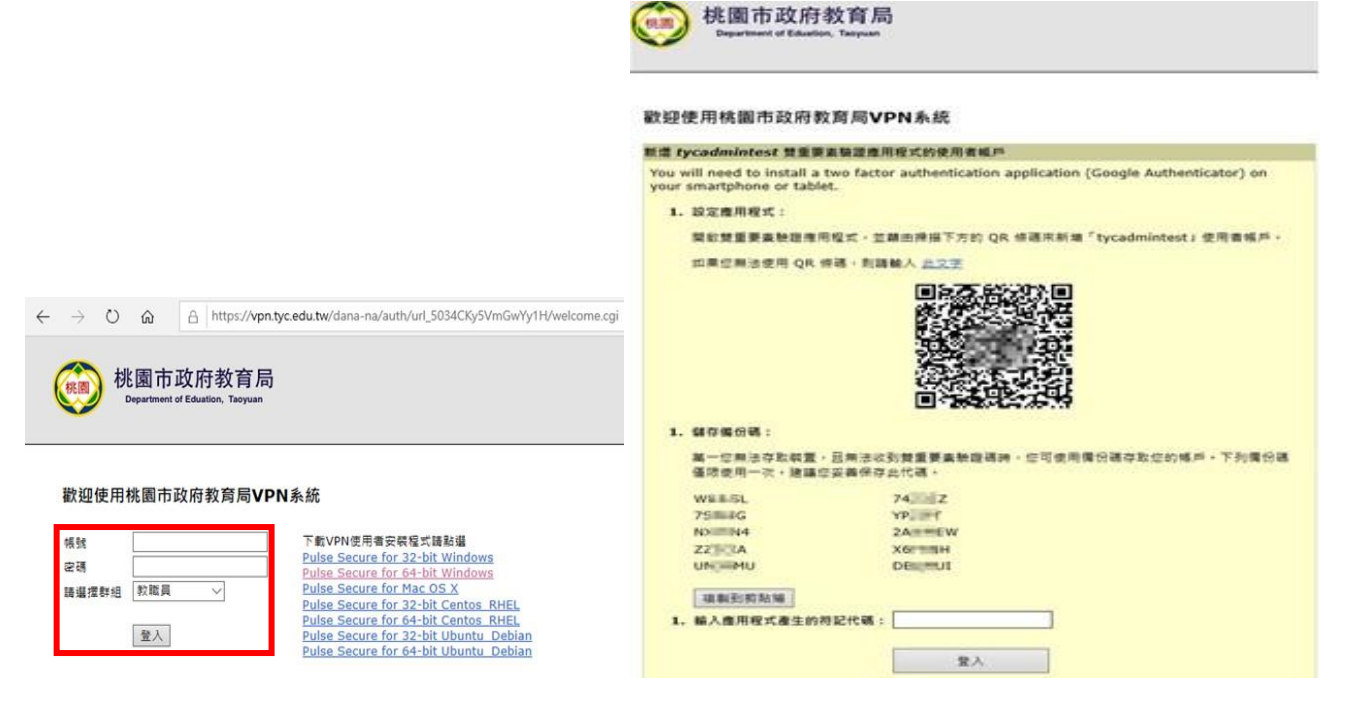

 手機安裝(google Play、App Store) Google Authenticator · 安裝完成開啟 · 添加掃 描條碼 · 掃描瀏覽器出現的 QR code · 取得驗證碼 · 30 秒變更一次請在時限內輸入

|                                                                                                   | •#11 中 0                         | 電信 辛            | 17:09   | ថ តរ 100% 📼 |                                          |
|---------------------------------------------------------------------------------------------------|----------------------------------|-----------------|---------|-------------|------------------------------------------|
| +                                                                                                 | =                                |                 |         | + /         |                                          |
| #1 바람電업 🌩 16:50 🖉 GE 1005 🗰                                                                       |                                  |                 |         |             |                                          |
| = Authenticator +                                                                                 | ۵                                | 揭描修碼            |         |             |                                          |
| koryowukipnail.com                                                                                | /                                | 以人工方:           | 式輸入驗證碼  |             |                                          |
|                                                                                                   |                                  |                 |         |             |                                          |
|                                                                                                   |                                  | 111中華電          | 配信 🗢    | 17:09       | ອ 🎧 100% 🔲                               |
| 入 桃園市政府教育局                                                                                        |                                  | 1               | +=+±/女工 | =           |                                          |
| Professional de Propertier :                                                                      |                                  |                 | 加利用     | 10          |                                          |
|                                                                                                   |                                  |                 |         |             |                                          |
| 迎使用桃園市政府教育局VPN系統                                                                                  |                                  |                 |         |             |                                          |
| tycodmintest 雙重要素裝證應用程式的使用者帳戶                                                                     |                                  |                 |         |             |                                          |
| ou will need to install a two factor authentication application (Goo<br>our smartphone or tablet. | ple Authenticator) on            |                 |         |             |                                          |
| 1. 設定應用程式:                                                                                        |                                  |                 |         |             |                                          |
| 製軟雙重要素酸證準用程式,並離由操指下方的 QR 修確用新場「tyce                                                               | admintest ; 使用面帳戶。               |                 |         |             |                                          |
| 如果您展活使用 QR 傳導: 刻碑輸入 <u>出文学</u>                                                                    |                                  |                 |         |             |                                          |
|                                                                                                   |                                  |                 |         |             |                                          |
| 掃描此度 ————————————————————————————————————                                                         |                                  |                 |         |             |                                          |
| 师田山应                                                                                              |                                  |                 |         |             |                                          |
| 2016年1月11日                                                                                        |                                  |                 |         |             |                                          |
|                                                                                                   |                                  |                 |         |             |                                          |
| 回行表现的法律                                                                                           |                                  |                 |         |             |                                          |
| 1. 40463                                                                                          |                                  |                 |         |             |                                          |
| N-COLORD - RELEASE STRATES - CTARGON                                                              | ABORNES, TREGE                   |                 |         |             |                                          |
| 高一定用定任助制度,因用定收到其重要重要规则将,定引到用得口服<br>循環使用一次,建議定妥善保存此代碼。                                             | el-principalities - Loopie coles |                 |         |             | 1. 1. 1. 1. 1. 1. 1. 1. 1. 1. 1. 1. 1. 1 |
| WEESL 74                                                                                          |                                  |                 |         |             |                                          |
| 75m4G YP. F                                                                                       |                                  |                 |         |             |                                          |
| NXIIIN4 2AIIIEW                                                                                   |                                  |                 |         |             |                                          |
| UN MU DELEUI                                                                                      |                                  |                 |         |             |                                          |
|                                                                                                   |                                  |                 |         |             |                                          |
| 福朝均約勉強                                                                                            |                                  |                 |         |             |                                          |
| 1, 輸入價用程式產生的符記代碼:                                                                                 |                                  |                 |         |             |                                          |
|                                                                                                   |                                  | 將               | 印能綠框    | 對準左圖約       | 1. 框位子 🚺 🖊                               |
| *^                                                                                                |                                  |                 |         |             |                                          |
|                                                                                                   |                                  |                 |         |             |                                          |
|                                                                                                   | 48.50                            |                 |         |             |                                          |
| 2100815 V                                                                                         | 10:00 • 1                        | a 1997 <u>-</u> |         |             |                                          |
|                                                                                                   | thenticator                      | + 🖌             |         |             |                                          |
| konyowudia                                                                                        | melicom                          | 6               |         |             |                                          |
| von two edu                                                                                       | LTW                              |                 |         |             |                                          |
| 107                                                                                               | 7 00 4                           |                 |         |             |                                          |
| 107                                                                                               | 334                              |                 |         |             |                                          |
| tycodminter                                                                                       | et.                              | ٤.              |         |             |                                          |
|                                                                                                   |                                  |                 |         |             |                                          |
|                                                                                                   |                                  |                 |         |             |                                          |
|                                                                                                   |                                  |                 |         |             |                                          |
|                                                                                                   |                                  |                 |         |             |                                          |
|                                                                                                   |                                  |                 |         |             |                                          |
|                                                                                                   |                                  |                 |         |             |                                          |

## 三、使用 PC/NB 連線 VPN (以 Windows10 為例)

(1) 在前一步驟完成程式安裝,並確認 Pulse Secure 客戶端程式已啟動,點選右下角並對

Pulse Secure 客戶端程式按右鍵,點選「開啟 Pulse Secure」

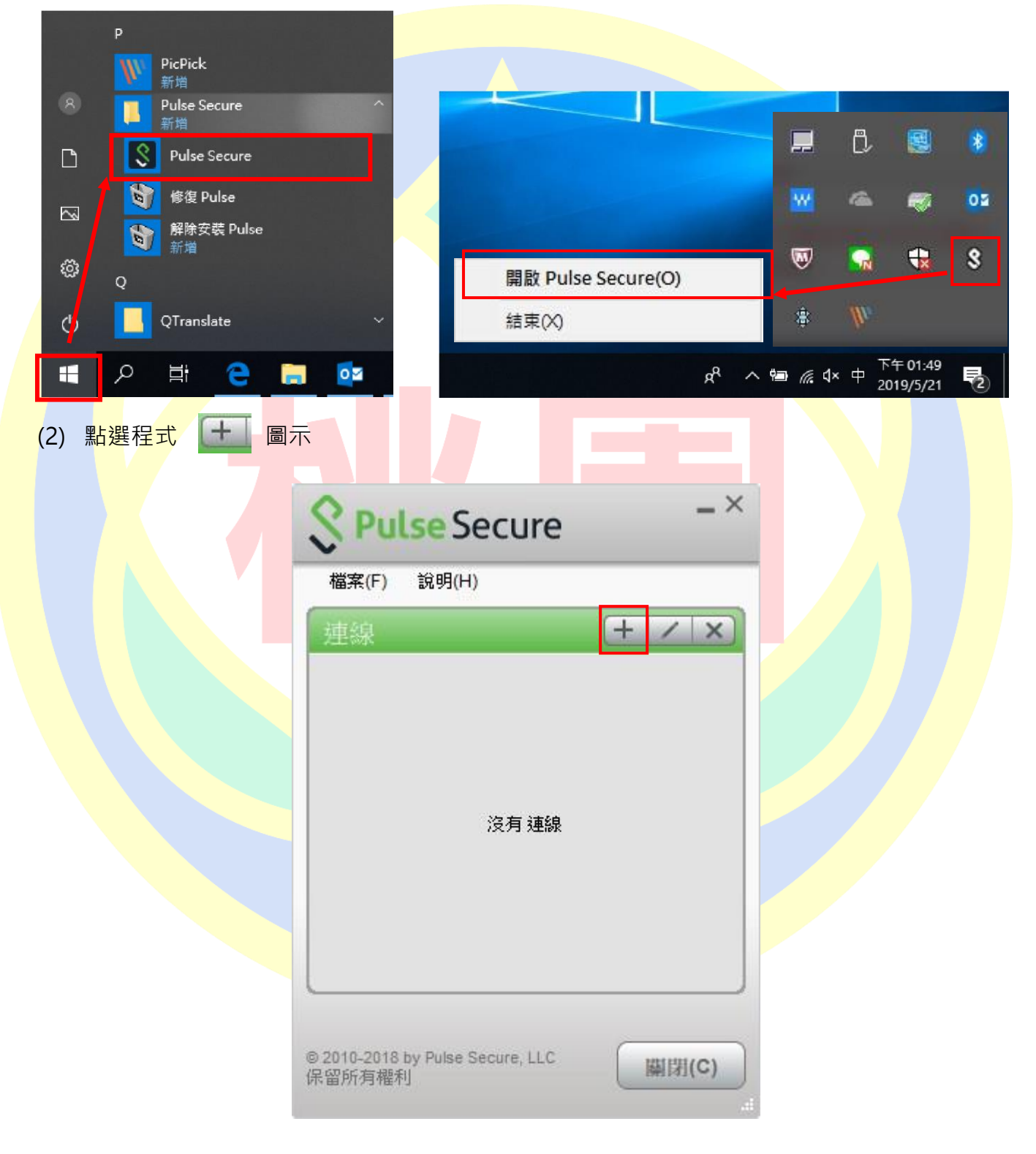

(3) 在對話框中輸入設定參數

類型: Policy Secure(UAC)或 Connect Secure(VPN) [保持預設] 名稱: [自行定義]

| 新增連線                                      | ×                       | 新增連線                                       | ×      |
|-------------------------------------------|-------------------------|--------------------------------------------|--------|
| 類型(I):                                    |                         | 類型(I):                                     |        |
| Policy Secure (UAC) 或 Connect Secure (VPN | ) ~                     | Policy Secure (UAC) 或 Connect Secure (VPN) | $\sim$ |
| 名稱(Ш):                                    |                         | 名稱(Ш):                                     |        |
| 1                                         |                         | TYC VPN                                    |        |
| 伺服器 URL <u>(</u> S):                      |                         | (伺服器 URL(S):                               |        |
|                                           |                         | https://vpn.tyc.edu.tw                     |        |
| 連線(C) 新增(A)                               | 取消(N)                   | 建線(C) 新增(A) 取消(                            | N)     |
| 【完成行                                      | 後如右圖所示 ·                | 按下「新增」完成此步驟】                               |        |
| (4) 在上步新增完成後回到程                           | 式首頁,可以看                 | 到前一步驟所新增的連線設定檔,點選「                         | 連線」    |
|                                           |                         | _ ×                                        |        |
|                                           | S Pulse Sec             | cure                                       |        |
|                                           | 檔案(F) 說明(H)             |                                            |        |
|                                           | 連線                      |                                            |        |
|                                           | ► TYC VPN<br>已中斷連線      | 連線                                         |        |
|                                           |                         |                                            |        |
|                                           |                         |                                            |        |
|                                           |                         |                                            |        |
|                                           |                         |                                            |        |
|                                           |                         |                                            |        |
|                                           |                         |                                            |        |
| L                                         |                         |                                            |        |
| 6                                         | 2010-2018 by Pulse Seci | ure LLC                                    |        |
| 保                                         | 留所有權利                   | ())))())                                   |        |

伺服器 URL: <u>https://vpn.tyc.edu.tw/</u>

(5) 第一次連線會出現下方圖示警示,點選「連線」

|                           | S Pulse Secure                                                                |  |  |  |  |
|---------------------------|-------------------------------------------------------------------------------|--|--|--|--|
|                           | 連線至:TYC VPN                                                                   |  |  |  |  |
|                           | 您正要驗證不受信任的伺服器。站台的安全性<br>認證出現問題:<br>認證 <u>鏈種不完整。</u><br>Pulse <b>應該整績連線嗎</b> ? |  |  |  |  |
|                           | ☐ 儲存設定(S)                                                                     |  |  |  |  |
|                           | 檢視(V) 連線(C) 取消(A)                                                             |  |  |  |  |
| (6) 選 <mark>擇</mark> 使用者身 | <mark>₽</mark> 分完成後點選「連線」                                                     |  |  |  |  |
|                           | S Pulse Secure                                                                |  |  |  |  |
| 連線至: TYC VPN              |                                                                               |  |  |  |  |
|                           | 2 進行下列選擇以完成連線。                                                                |  |  |  |  |
|                           | 諸選取領域(民):       教職員       資訊組長       教育局管理員       教育局工程師       維護工程師          |  |  |  |  |
|                           | 連線(C) 取消(A)                                                                   |  |  |  |  |

(7) 輸入使用者帳號(@前面的帳號)、密碼(電子郵件登入密碼),完成後按下「連線」

| S Pulse Secure                                  | S Pulse Secure                   |
|-------------------------------------------------|----------------------------------|
| 連線至:TYC VPN                                     | 連線至:TYC VPN                      |
| 2 提供下列驗證資料以完成連線。                                | 提供下列驗證資料以完成連線。                   |
| 使用者名稱(山):                                       | 使用者名稱(U):                        |
|                                                 | dppsd                            |
| 密碼(2):                                          | 密碼(2):                           |
| 儲存設定(S)                                         |                                  |
|                                                 | 連線(C) 取消(A)                      |
| 8) 連線中,下圖為程式連 <mark>線</mark> 畫面,輸入手             | 機獲得的認證碼後登入。                      |
| Secure Secure                                   | S Pulse Secure                   |
| 連線至:TYC VPN                                     | 連線至:TYC VPN                      |
| 了 正在保護連線安全 取消(N)                                | 提供下列驗證資料以完成連線。                   |
| 使用者名羅(山):                                       | 次要使用者名稱(□):                      |
| dppsd                                           | tycadmintest                     |
| 密碼(巴):                                          | 讀輸入次要符記資訊( <u>T</u> ):           |
| ••••                                            |                                  |
| (諸存設定(S)                                        | 連線(C) 取消(A)                      |
| [顯閉(L)                                          |                                  |
| ) 登 <mark>入成</mark> 功後即如下圖所示·設 <mark>定</mark> 檔 | 會出現 並顯示「已連約                      |
| ·<br> 完成 VPN 連線                                 |                                  |
|                                                 | S Pulse Secure                   |
|                                                 | 檔案(F) 說明(H)<br>連線<br>+ ✓ ×       |
|                                                 | → TYC VPN<br>日本語版  ◆ 中断接線        |
|                                                 |                                  |
|                                                 |                                  |
|                                                 |                                  |
|                                                 | © 2010-2018 by Pulse Secure, LLC |

(10)連線成功後,便可以在家裡進行以下幾種桃園市政府教育局有所限制連線的服務。例如:

1. 公文整合資訊系統(在家辦公文)

2. 單一認證平台下的雲端學務系統

3. 市府教育局採購之軟體認證,不需再將電腦搬到學校認證了。

i. Microsoft Windows 作業系統

ii. Microsoft Office

iii. ESET NOD32 防毒軟體